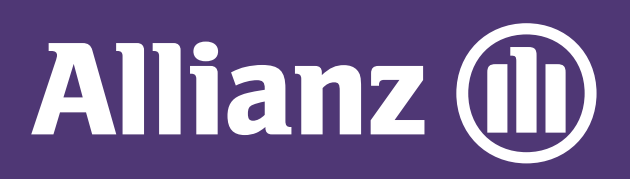

## MyAllianz User Guide

Steps to check NCD (no claim discount) of car insurance policy on MyAllianz

 $\bigcirc$ 

Langkah-langkah untuk menyemak NCD untuk polisi insurans kereta di MyAllianz

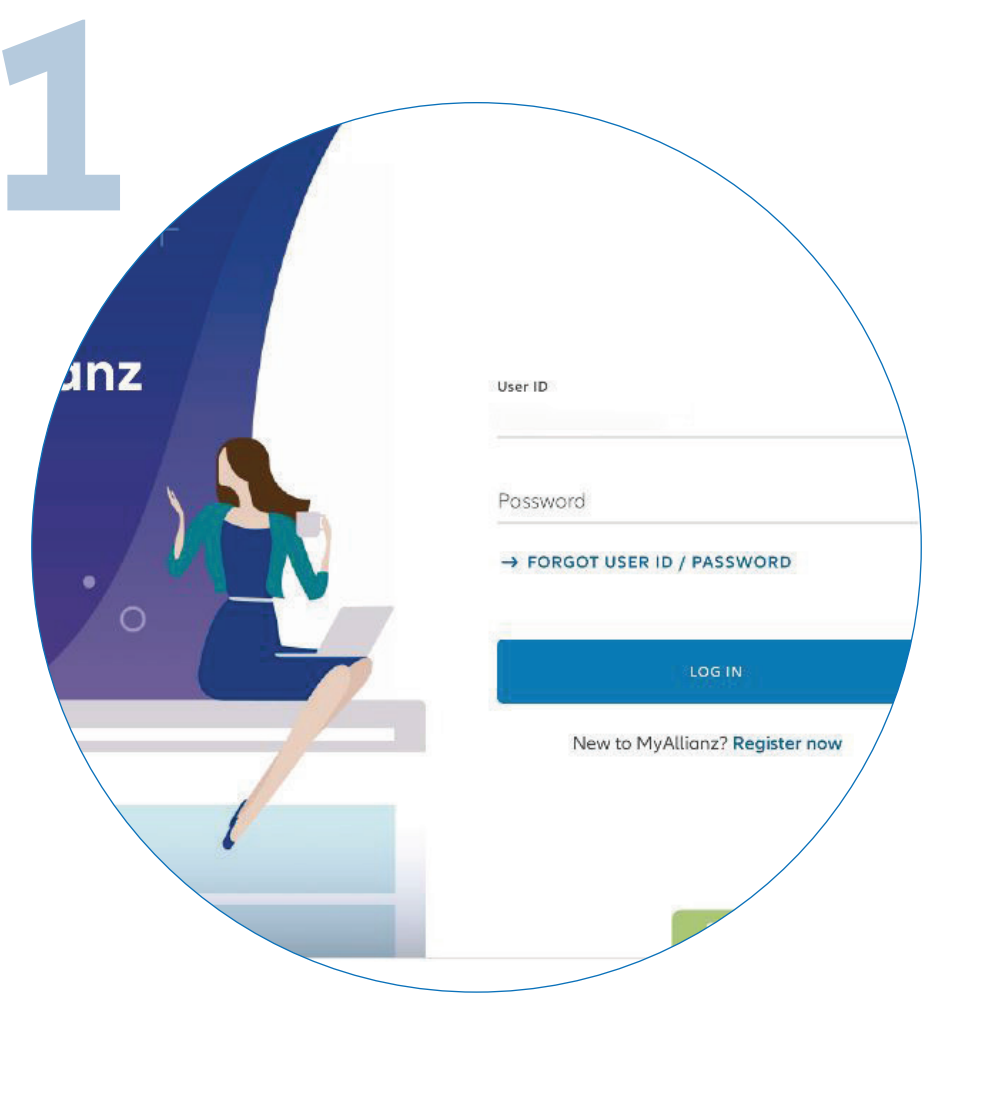

Check NCD Your active policies

...  $\leftarrow \rightarrow$ 

...

Log in to MyAllianz

Log masuk ke MyAllianz

Click on 'Check NCD' on the homepage.

Klik 'Check NCD' di laman utama.

| 3         | rts Campaigns                                  |                          |                   |
|-----------|------------------------------------------------|--------------------------|-------------------|
|           | Check                                          | < NCD                    |                   |
| You may c | heck the updated NCD rate                      | for your or another part | ty's policy here. |
|           | ID no.                                         |                          | <u>.</u>          |
|           | Vehicle registration no.                       |                          | _                 |
|           | I acknowledge and agree<br>the Privacy Notice. | CLEAR ALL                | đ                 |
|           | Sue                                            | MIT                      |                   |
|           |                                                |                          |                   |

Enter the Identification No. (New NRIC/Old IC/Passport) and vehicle registration number.

Acknowledge and agree that you have read and understood the Privacy Notice.

Click 'SUBMIT'.

Masukkan nombor pengenalan (No. Kad Pengenalan Baharu/Lama/Pasport) dan nombor pendaftaran kereta.

|                         | Agent Posts  |          |               |           |                    |
|-------------------------|--------------|----------|---------------|-----------|--------------------|
| dysia                   | Agent Portal |          |               |           |                    |
| Allianz 🕕               | Dashboard    | Policies | Claims        | Campaigns |                    |
| ← BACK                  |              |          |               |           |                    |
| Registered inform       | nation       |          |               |           |                    |
| Vehicle registration no |              | 1        | D no.         |           |                    |
| Current NCD rate        |              |          |               |           |                    |
| Policy expiry date      |              | 5        | NCD percenta  | ge        | NCD effective date |
| Next NCD rate           |              |          |               |           |                    |
| NCD percentage          |              | P        | ICD effective | date      |                    |
| Vision                  |              |          |               |           |                    |
|                         |              |          |               |           |                    |

The latest NCD details will be reflected on the page.

Butiran NCD terkini akan dipaparkan di laman.

## Baca dan bersetuju dengan Notis Privasi.

## Klik 'SUBMIT'.